hQGMA4zJmb2qRccfAQv+PP0ICikBlEraqIREjf67wz1aG44Fcsi/0nZpzq53cn1b dy0OIcziXtKXI27PNK0hmYN8mBcjo5Pc2ZFgnacnVR/gVMk00GoWkHf9TCZ/ExmQ XK4CGR7ETkRY7NdBVTct+NsMQA9UJynCf0TlZFWvJcSwLKIDHn/qK6kF9YkH7Ebi tAJk63Xkkh76iqzx+ohAGAvxc8w/7N/cCdSclZ+xswpSB7EP0tSc37i1FbDtzGAm vcTHYbuMlbs9ieANOxv/zWP1+PmAYV/FKmR41j33Sor1oAXmTukb0H9hYw01bOPP

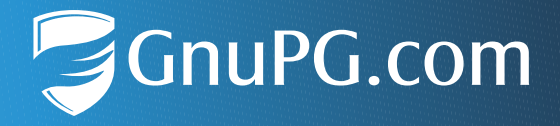

# Die Gruppenfunktion von GnuPG VS-Desktop®

#### Kurzanleitung für Anwender

Die Anleitung gilt entsprechend auch für GnuPG Desktop®

Dokumentversion 2.0

## Einleitung

Die Gruppenfunktion von GnuPG VS-Desktop<sup>®</sup> ermöglicht es, mehrere Empfänger in einer Gruppe zusammenzufassen. An alle Teilnehmer einer Gruppe kann gleichzeitig verschlüsselt werden, indem man bei der Verschlüsselung die Gruppe als Empfänger auswählt.

#### Das Wichtigste in Kürze:

- Gruppen werden in Kleopatra erstellt und verwaltet.
- Entspricht der Gruppenname einer Mail-Adresse, kann die Gruppe auch vom Outlook Add-In GpgOL verwendet werden.
- Gemischte Gruppen mit S/MIME und OpenPGP Zertifikaten funktionieren nur bei der Dateiverschlüsselung.
- Beim Import / Export von Gruppen werden automatisch auch alle enthaltenen Zertifikate bzw. öffentlichen Schlüssel importiert oder exportiert, inkl. aller ihrer Beglaubigungen.

### 1 Erstellen einer Gruppe

Öffnen Sie die Anwendung Kleopatra und wählen Sie im Menü Einstellungen > Gruppen einrichten :

| 👦 Kleopatra                         |           |                                 |                             |        |                                      |           |                          |                  | _           |           | $\times$ |
|-------------------------------------|-----------|---------------------------------|-----------------------------|--------|--------------------------------------|-----------|--------------------------|------------------|-------------|-----------|----------|
| Datei Ansicht Zertifikate           | Extras    | Einstellungen                   | Fenster H                   | lilfe  |                                      |           |                          |                  |             |           |          |
| $\Sigma$                            | Ĕ         | Selbsttest                      | durchführen                 |        |                                      |           | <b>e</b> =               | Ē                |             |           |          |
| Signieren/Verschlüsseln Entschlü    | üsseln/Üb | ✓ Werkzeug                      | eiste anzeige               | en     |                                      | chen      | Zertifikate              | Notizbloo        | ck Smartcar | ds        |          |
| Suchen <alt+q></alt+q>              | _         | 🔍 Sprache e                     | nrichten                    |        |                                      |           | Alle Zerti               | fikate           |             |           | $\sim$   |
| Alle Zertifikate                    |           | 💼 Tastaturku                    | rzbefehle fes               | tlegen | Strg+Alt+,                           |           |                          |                  |             |           |          |
| Name                                |           | 🛫 Werkzeug                      | eisten einric               | hten   |                                      | Gültig s  | eit Gültig               | bis              | Schlüssel-K | ennung    |          |
| Yussuf Kaya                         | yuss      | Gruppen                         | inrichten                   |        |                                      | 07.06.202 | 23 07.06.2               | 025 F1           | 1F CA6C 19  | C3 C486   |          |
| Wojtek Nowakowski<br>Stephan Müller | w.now     | 差 Kleopatra                     | einrichten                  |        | Strg+Umschalt+,                      | 07.06.202 | 23 07.06.2               | 025 2E           | 30 AEAD 02  | 235 E5AE  | 99       |
| Sarah Roth<br>Gundelinda Navarez    | sarah.ro  | oth@ingenieurb<br>ez@3d-concept | iero.example<br>.example.co | e.net  | ★ VS-NfD-konform<br>★ VS-NfD-konform | 07.06.202 | 23 07.06.2<br>23 07.06.2 | 025 66<br>025 F4 | E5 2DAE C0  | 8D A783   | 00       |
|                                     |           |                                 |                             |        |                                      |           |                          |                  |             |           |          |
|                                     |           |                                 |                             |        |                                      |           |                          |                  | VS          | S-NfD-kon | form .   |

#### Klicken Sie auf Neu um eine neue Gruppe zu erstellen:

| 🕡 Kleopatra                                                                                                    |                                         |                                                                  | – 🗆 X                                                                                                    |
|----------------------------------------------------------------------------------------------------|-----------------------------------------|------------------------------------------------------------------|----------------------------------------------------------------------------------------------------|
| Datei Ansicht Zertifikate Extr                                                                                                    | as Einstellungen Fenster Hilfe          | ? ×                                                              |                                                                                                    |
| Signieren/Verschlüsseln Entschlüsse<br>Suchen <alt+q><br/>Alle Zertifikate<br/>Yussuf Kaya yı<br/>Wojtek Nowakowski wı<br/>Stephan Müller st<br/>Sarah Roth sa<br/>Gundelinda Navarez gı</alt+q> | Gruppen<br>Suchen: Suchbegriff eingeben | Neu       Bearbeiten       Löschen       Exportieren       Hilfe | Notizblock         Smartcards           tifikate         Image: Constraint of the state of the state of the |
|                                                                                                    |                                         |                                                                  | VS-NfD-konform                                                                                                    |

Es öffnet sich die Gruppenteilnehmer-Auswahl. Geben Sie hier Ihrer Gruppe einen Namen und markieren Sie die Empfänger, die Sie aufnehmen möchten:

| e: Funktionspos                           | stfach@meine-organisation.example.com                                                |                                      |                          |                          |                                          |
|-------------------------------------------|--------------------------------------------------------------------------------------|--------------------------------------|--------------------------|--------------------------|------------------------------------------|
| ügbare Schlüsse                           | <u>ا</u>                                                                             |                                      |                          |                          |                                          |
| chen: Suchbeg                             | riff eingeben                                                                        |                                      |                          |                          |                                          |
| Name                                      | E-Mail                                                                               | Benutzerkennungen                    | Gültig seit              | Gültig bis               | Schlüssel-Kennung                        |
| ussuf Kaya<br>ojtek Nowa                  | yussuf.kaya@technische-zeichnung.example<br>w.nowakowski@technische-uebersetzung.exa | ★ VS-NfD-konform ★ VS-NfD-konform    | 07.06.2023<br>07.06.2023 | 07.06.2025<br>07.06.2025 | F11F CA6C 19C3 C486<br>2E30 AEAD 0235 E5 |
| tephan Müller<br>arah Roth                | stephan.mueller@meine-organisation.exa<br>sarah.roth@ingenieurbuero.example.net      | ★ VS-NfD-konform<br>★ VS-NfD-konform | 07.06.2023<br>07.06.2023 | 07.06.2025               | 7A42 EBBC 209D<br>66E5 2DAE C08D A7      |
| undelinda N                               | g.navarez@3d-concepts.example.com                                                    | ★ VS-NfD-konform                     | 07.06.2023               | 07.06.2025               | F440 20FE B114 372F                      |
| openschlüssel —                           |                                                                                      | <b>v</b>                             |                          |                          |                                          |
| openschlüssel —                           | riff eingeben                                                                        | × ^                                  |                          |                          |                                          |
| openschlüssel<br>Ichen: Suchbeg<br>Name   | riff eingeben<br>E-Mail                                                              | Benutzerkennungen                    | Gültig seit              | Gültig bis               | Schlüssel-Kennung                        |
| openschlüssel<br>Ichen: Suchbeg<br>Name   | riff eingeben<br>E-Mail                                                              | Benutzerkennungen                    | Gültig seit              | Gültig bis               | Schlüssel-Kennung                        |
| openschlüssel —<br>Ichen: Suchbeg<br>Name | riff eingeben<br>E-Mail                                                              | Benutzerkennungen                    | Gültig seit              | Gültig bis               | Schlüssel-Kennung                        |
| penschlüssel<br>chen: Suchbeg<br>Name     | riff eingeben<br>E-Mail                                                              | Benutzerkennungen                    | Gültig seit              | Gültig bis               | Schlüssel-Kennung                        |

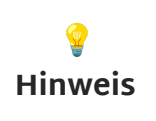

Wenn die Gruppe für die Verschlüsselung in Outlook verwendet werden soll, muss der Name eine Mail-Adresse sein, also z.B.: <Funktionspostfach@meine-organisation.example.com> Nach Klicken der V-Taste werden die gewünschten Empfänger in Ihre Auswahl übernommen. Bestätigen Sie diese anschließend mit OK :

| ügbare Schlüss                                                                                       | 21:                                                                                                    |                                                                                                    |                                                                                   |                                                                                  |                                                                                                    |
|----------------------------------------------------------------------------------------------------|----------------------------------------------------------------------------------------------------|----------------------------------------------------------------------------------------------------|-----------------------------------------------------------------------------------|----------------------------------------------------------------------------------|----------------------------------------------------------------------------------------------------|
| ichen: Suchbe                                                                                        | griff eingeben                                                                                                    |                                                                                                    |                                                                                   |                                                                                  |                                                                                                    |
| Name                                                                                                 | E-Mail                                                                                                    | Benutzerkennungen                                                                                                    | Gültig seit                                                                       | Gültig bis                                                                       | Schlüssel-Kennung                                                                                                    |
|                                                                                                    |                                                                                                    |                                                                                                    |                                                                                   |                                                                                  |                                                                                                    |
| openschlüssel                                                                                        | •                                                                                                    |                                                                                                    |                                                                                   |                                                                                  |                                                                                                    |
| openschlüssel –<br>uchen: Suchber                                                                    | griff eingeben                                                                                                    |                                                                                                    |                                                                                   |                                                                                  |                                                                                                    |
| openschlüssel –<br>uchen: Suchber<br>Name                                                            | griff eingeben<br>E-Mail                                                                                                    | Benutzerkennungen                                                                                                    | Gültig seit                                                                       | Gültig bis                                                                       | Schlüssel-Kennung                                                                                                    |
| openschlüssel –<br>uchen: Suchber<br>Name<br>Vasuf Kaya                                              | griff eingeben<br>E-Mail<br>yussuf.kaya@technische-zeichnung.example                                                                                                    | Benutzerkennungen<br>* VS-NfD-konform                                                                                   | Gültig seit<br>07.06.2023                                                         | Gültig bis<br>07.06.2025                                                         | Schlüssel-Kennung<br>F11F CA6C 19C3 C4                                                                                         |
| openschlüssel –<br>uchen: Suchber<br>Name<br>(ussuf Kaya<br>Vojtek Nowa                              | griff eingeben<br>E-Mail<br>yussuf.kaya@technische-zeichnung.example<br>w.nowakowski@technische-uebersetzung.ex                                                                                                    | Benutzerkennungen<br>* VS-NfD-konform<br>VS-NfD-konform                                                                 | Gültig seit<br>07.06.2023<br>07.06.2023                                           | Gültig bis<br>07.06.2025<br>07.06.2025                                           | Schlüssel-Kennung<br>F11F CA6C 19C3 C4<br>2E30 AEAD 0235 E5                                                                    |
| openschlüssel –<br>uchen: Suchber<br>Name<br>/ussuf Kaya<br>Vojtek Nowa<br>i <b>tephan Mülle</b>     | griff eingeben<br>E-Mail<br>yussuf.kaya@technische-zeichnung.example<br>w.nowakowski@technische-uebersetzung.ex<br>r stephan.mueller@meine-organisation.exa<br>carab esth@ineceniourbuero.example.net                                      | Benutzerkennungen<br>★ VS-NfD-konform<br>★ VS-NfD-konform<br>★ VS-NfD-konform                                           | Gültig seit<br>07.06.2023<br>07.06.2023<br>07.06.2023<br>07.06.2023               | Gültig bis<br>07.06.2025<br>07.06.2025<br>07.06.2025<br>07.06.2025               | Schlüssel-Kennung<br>F11F CA6C 19C3 C4<br>2E30 AEAD 0235 E5<br><b>7A42 EBBC 209D</b><br>6655 2DA5 C09D A                       |
| openschlüssel<br>Ichen: Suchber<br>Name<br>Vussuf Kaya<br>Vojtek Nowa<br>Stephan Mülle<br>Jarah Roth | priff eingeben<br>E-Mail<br>yussuf.kaya@technische-zeichnung.example<br>w.nowakowski@technische-uebersetzung.ex.<br>r stephan.mueller@meine-organisation.exa<br>sarah.roth@ingenieurbuero.example.net<br>g.navarez@3d-concents.example.com | Benutzerkennungen<br>★ VS-NfD-konform<br>a ★ VS-NfD-konform<br>★ VS-NfD-konform<br>★ VS-NfD-konform<br>★ VS-NfD-konform | Gültig seit<br>07.06.2023<br>07.06.2023<br>07.06.2023<br>07.06.2023<br>07.06.2023 | Gültig bis<br>07.06.2025<br>07.06.2025<br>07.06.2025<br>07.06.2025<br>07.06.2025 | Schlüssel-Kennung<br>F11F CA6C 19C3 C4<br>2E30 AEAD 0235 E5<br><b>7A42 EBBC 209D</b><br>66E5 2DAE C08D A.<br>F440 20FE B114 37 |

Die Gruppe wurde erstellt. Beenden Sie den Vorgang mit OK :

| 🗑 Kleopatra                                                                                                    |                                                                                                    |     | _                                                                               |                                                                                             | × |
|----------------------------------------------------------------------------------------------------|----------------------------------------------------------------------------------------------------|-----|---------------------------------------------------------------------------------|---------------------------------------------------------------------------------------------|---|
| Datei Ansicht Zer <del>ti</del>                                                                                                    | fikate Extras Finstellungen Eenster Hilfe 7 Gruppen einrichten - Kleopatra ?                                                                                           | ×   | E                                                                               |                                                                                             |   |
| Signieren/Verschlüsseln Suchen <alt+q> Suchen <alt+q> Alle Zertifikate Name Yussuf Kaya Wojtek Nowaka Stephan Mülle Sarah Roth Gundelinda Na</alt+q></alt+q> | Gruppen<br>Suchen: Suchbegriff eingeben<br>Funktionspostfach@meine-organisation.example.com (5 Schlüssel, alle beglaubigt) Neu<br>Bearbeiter<br>Löschen<br>Exportierer | n 5 | chlüssel-Ken<br>CAGC 19C3<br>AEAD 0235<br>2 EBBC 205<br>2 DAE C08E<br>20FE B114 | 0<br>0<br>0<br>0<br>0<br>0<br>0<br>0<br>0<br>0<br>0<br>0<br>0<br>0<br>0<br>0<br>0<br>0<br>0 |   |
|                                                                                                    | OK     Abbrechen     Anwenden     Hilfe                                                                                                    |     | VS-N                                                                            | fD-konforr                                                                                  | m |

### 2 Exportieren einer Gruppe

Wählen Sie im "Gruppen einrichten"-Dialog Ihre Gruppe aus und klicken Sie auf Exportieren :

|                                                                                                    |                                             |   |                                                                                                    | ~                                          |
|----------------------------------------------------------------------------------------------------|---------------------------------------------|---|----------------------------------------------------------------------------------------------------|--------------------------------------------|
| Datei Ansicht Zertifikate Extrac Einstellungen Eenster Hilfe                                                                                                    | ?                                           | × | Ē                                                                                                    |                                            |
| Signieren/Verschlüsseln Gruppen Suchen: Suchenriff eingeben                                                                                                    |                                             |   | Smartcards                                                                                                    |                                            |
| Image: Second State State Sta | Neu<br>Bearbeiten<br>Löschen<br>Exportieren | n | Schlüssel-Kennur<br>F CA6C 19C3 C4<br>D AEAD 0235 E5<br><b>12 EBBC 209D</b><br>5 2DAE C08D A3<br>D 20FE B114 37 | ©<br>86<br>6AB<br><b>7088</b><br>783<br>2F |
| S Zurücksetzen OK Abbrechen Anwenden                                                                                                    | Hilfe                                       |   | Lrftur.ov                                                                                                    | op form                                    |

Wählen Sie den Ablageort für die Datei aus und klicken Sie Speichern :

| 🕡 Kleopa    | atra                                               | — C                                                                        | ) ×       |
|-------------|----------------------------------------------------|----------------------------------------------------------------------------|-----------|
| Datei A     | 👦 Zertifikatsgruppe o                              | exportieren >                                                              | ×         |
| Signieren/\ | $\leftrightarrow$ $\rightarrow$ $\land$ $\uparrow$ | → Dieser PC → Desktop → gruppenschluessel v & O gruppenschluessel durchsuc |           |
| Suchen      | Organisieren 🔻                                     | Neuer Ordner                                                               | ~         |
| []• A       | 💻 Dieser PC                                        | ▲ Name ▲ Änderungsdatum Typ G                                              | iröß 🛛 🔊  |
| Vu          | 🧊 3D-Objekte                                       | Es wurden keine Suchergebnisse gefunden.                                   | 9         |
| We          | 📰 Bilder                                           |                                                                            | AB        |
| Sar         | 📃 Desktop                                          |                                                                            | 088<br>83 |
| Gu          | 🔮 Dokumente                                        | v <                                                                        | > F       |
|             | Dateiname:                                         | Funktionspostfach@meine-organisation.example.com.kgrp                      | -         |
|             | Dateityp:                                          | Zertifikatsgruppen (*.kgrp)                                                | ~         |
|             | ∧ Ordner ausblende                                 | en Speichern Abbrechen                                                     |           |
|             |                                                    | VS-Nfl                                                                     | D-konform |

Die erstelle Datei hat die Endung \*.kgrp (kurz für "keygroup").

#### 3 Importieren einer Gruppe

GnuPG VS-Desktop<sup>®</sup> Gruppendateien mit der Endung **\*.kgrp** enthalten neben dem Gruppennamen alle öffentlichen Schlüssel bzw. Zertifikate einer Gruppe und können per Doppelklick importiert werden. Alternativ klicken Sie auf Datei > Importieren und wählen die gewünschte Gruppendatei aus.

### 4 Dateiverschlüsselung

Tippen Sie im "Dateien signieren/verschlüsseln"-Dialog im Feld "Für andere verschlüsseln" den Namen Ihrer Gruppe ein oder klicken Sie auf die Zertifikatsauswahl:

| 👦 Dateien signieren/verschl        | üsseln - Kleopatra                                                                                                    | ?        | ×      |
|------------------------------------|----------------------------------------------------------------------------------------------------|----------|--------|
| Dateien signieren/                 | verschlüsseln                                                                                                    |          |        |
| Authentizität sicherstellen (signi | eren)                                                                                                    |          |        |
| Signieren als:                     | Stephan Müller <stephan.mueller@meine-organisation.example.com> (★ VS-NfD-konform, erstellt: 07.06.2</stephan.mueller@meine-organisation.example.com> | 2023)    | $\sim$ |
| Verschlüsseln                      |                                                                                                    |          |        |
| Für mich verschlüsseln:            | Stephan Müller <stephan.mueller@meine-organisation.example.com> (★ VS-NfD-konform, erstellt: 07.06.2</stephan.mueller@meine-organisation.example.com> | 2023)    | $\sim$ |
| Für andere verschlüsseln:          | V funktions                                                                                                    | ×        | 24     |
|                                    | S Funktionspostfach@meine-organisation.example.com (5 Schlüssel, alle beglaubigt)                                                                     |          | 24     |
| Mit Passwort verschlüsseln.        | Jeder, dem Sie das Passwort mitteilen, kann die Daten lesen.                                                                                          |          |        |
| Ausgabe                            |                                                                                                    |          |        |
| Ausgabedateien/-ordner:            |                                                                                                    |          |        |
| C:/Users/g10code/Des               | xtop/Projekte/rohentwurf.docx.gpg                                                                                                    |          | 6      |
| 🗌 Jede Datei einzeln verschlüs     | seln/signieren.                                                                                                    |          |        |
|                                    | VS-NfD-konform 💇 Signieren/Verschlüsseln                                                                                                    | Abbreche | n      |

Nach Klicken auf Signieren / Verschlüsseln werden Ihre Daten für alle Gruppenteilnehmer verschlüsselt und am gewünschten Ort abgelegt.

### 5 Mail-Verschlüsselung mit GpgOL

Öffnen Sie Outlook und aktivieren Sie bei einer neuen Mail mit dem G-Button den abgesicherten Modus. Verfassen Sie nun Ihre Nachricht und tragen als Empfänger den Namen Ihrer Gruppe ein:

| E 9 9            | · ↑ ↓       | ÷          |                    | Wg. Rohent      | twurf - Nach         | richt (HTM | il)                                | 2                       | <b>b</b> –                 | /×/                                |
|------------------|-------------|------------|--------------------|-----------------|----------------------|------------|------------------------------------|-------------------------|----------------------------|------------------------------------|
| Datei Nac        | hricht      | Einfügen   | Optio              | nen Text fo     | rmatieren            | Überpi     | rüfen Hilfe                        | • 🔻                     |                            |                                    |
| Einfügen         | Text<br>ř   | Namen<br>V | U<br>Einfügen<br>~ | Markierungen    | Diktieren<br>Sprache | Editor     | Plastischer<br>Reader<br>Plastisch | Absichern<br>~<br>GpgOL | Viva<br>Insights<br>Add-In | Vorlagen<br>anzeigen<br>Meine Vorl |
| $\triangleright$ | Von 🗸       | stepl      | han.mueller        | @meine-organisa | ation.example        | e.com      |                                    |                         |                            |                                    |
| Senden           | An          | Funk       | tionspostfa        | ch@meine-organ  | isation.exam         | ple.com;   |                                    |                         |                            |                                    |
|                  | Cc          |            |                    |                 |                      |            |                                    |                         |                            |                                    |
|                  | Betreff     | Wg.        | Rohentwurf         |                 |                      |            |                                    |                         |                            |                                    |
| rohen<br>1 MB    | ntwurf.docx | ~          |                    |                 |                      |            |                                    |                         |                            |                                    |
| Hallo an Alle,   |             |            |                    |                 |                      |            |                                    |                         |                            |                                    |
| anbei der Roh    | entwurf z   | ur weitere | en Bearbei         | tung.           |                      |            |                                    |                         |                            |                                    |
| Grüße, Stepha    | an          |            |                    |                 |                      |            |                                    |                         |                            |                                    |

Sobald Sie auf Senden klicken, wird Ihre Mail automatisch an alle Empfänger der Gruppe verschlüsselt.

#### Hinweis

Wenn Sie in der GpgOL-Konfiguration im Abschnitt "Allgemein" die Option "Zeige den Sicherheitsbestätigungs-Dialog immer an" auswählen, werden Ihnen nach dem Klicken auf Senden die jeweils verwendeten Schlüssel angezeigt. Diese können Sie dann ggf. noch ändern oder den Versand der Mail ganz abbrechen. Dies ist nützlich zum Testen.

Mehr Informationen zur Mail-Verschlüsselung entnehmen Sie bitte unserem Guide "GnuPG VS-Desktop<sup>®</sup> Outlook Add-In".

### Anhang

Dieses Dokument wurde unter der Lizenz "Creative Commons Namensnennung -Weitergabe unter gleichen Bedingungen 4.0 International (CC BY-SA 4.0)" veröffentlicht. Den rechtsverbindlichen Lizenzvertrag finden Sie unter:

https://creativecommons.org/licenses/by-sa/4.0/deed.de

GnuPG VS-Desktop<sup>®</sup> ist ein eingetragenes Warenzeichen der g10 Code GmbH.